## Inscription à Facebook

## **Inscription à Facebook 2016**

## Créer un compte Facebook

- Prénom, Nom
- > Courriel
- Nouveau mot de passe pour FacebookConfirmer le mot de passe
- ➢ Date de naissance
- ➢ Sexe

| Maps 🗋 gpb 🗋 mbna 🎯 Meteo 🔟 TD 🚮 TOU.TV 🔘 Visa                                                                                                    | Autres favoris                                                                                                    |
|----------------------------------------------------------------------------------------------------|----------------------------------------------------------------------------------------------------|
| Maps gpb mbna Meteo ID ID TOU.TV Vise   Vise Dive Paquette ht20131002@outlook.com ht20131002@outlook.com ht20131002@outlook.com Date de naissance 2 sep 1950 Pourquoi dois-je indiquer ma date de naissance ? Femme Homme En diquert sur Inscription, vous accepter nos Conditions et indiquer que vous avez lu notre Politique d'utileation des données, y compris notre Utilisation des coolies. | Autres favoris                                                                                                    |
|                                                                                                    | Vaps       gpb       mbna       Meteo       ID       TOU.TV       Visa         Inscription         C'est gratuit (et ça le restera toujours)         Olive       Paquette         ht20131002@outlook.com         ht20131002@outlook.com         otte de naissance         2       sep       1950       Pourquoi dois-je indiquer ma date de naissance ?         © Femme       Homme         En diquant sur Inscription, vous acceptez nos Conditions et indiquez que vous avez lu nore Politique dutilisaton des cooles.         Inscription |

## Notifications sur le bureau activées

### Cliquez sur annuler

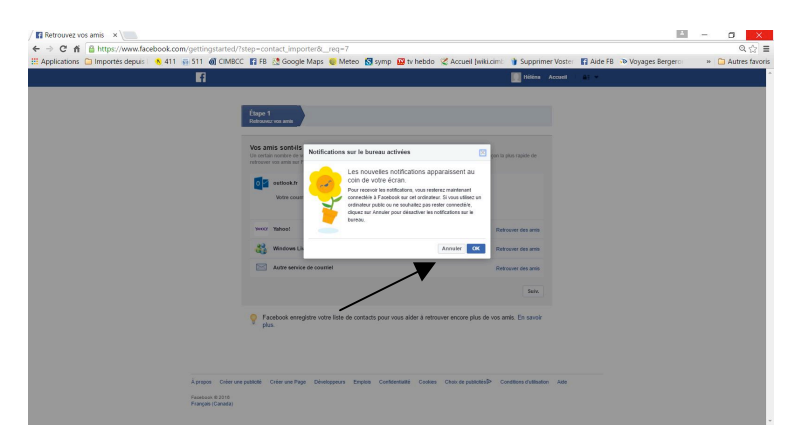

#### **Retrouver ses amis**

Choix de <u>retrouver ses amis</u>en donnant accès à notre carnet d'adresse ou <u>ignorer</u> étape1

| Étape 1<br>Retrouvez vos amis                                                                                                    | tape 2 Étape 3<br>formations du profil Ajouter une image de profil |                                  |  |  |  |  |  |
|----------------------------------------------------------------------------------------------------|--------------------------------------------------------------------|----------------------------------|--|--|--|--|--|
| Vos amis sont-ils déjà sur Facebook?<br>Un certain nombre de vos amis peuvent déjà s'y trouver. La recherche dans votre compte de courriel est la façon la plus<br>rapide de retrouver vos amis sur Facebook. Découvrez comment faire. |                                                                    |                                  |  |  |  |  |  |
| outlook.com                                                                                                    |                                                                    |                                  |  |  |  |  |  |
| Votre courriel :                                                                                                    | ht20130814@outlook.com<br>Retrouver des amis                       |                                  |  |  |  |  |  |
| Outlook.com (He                                                                                                    | otmail)                                                            | Retrouver des amis               |  |  |  |  |  |
| Yahoo!                                                                                                    |                                                                    | Retrouver des amis               |  |  |  |  |  |
| Autre service de                                                                                                    | courriel                                                           | Retrouver des amis               |  |  |  |  |  |
|                                                                                                    |                                                                    | Ignorer cette étape              |  |  |  |  |  |
| Facebook enregistre<br>En savoir plus.                                                                                                    | votre liste de contacts pour vous aider à retrou                   | uver encore plus de vos ami(e)s. |  |  |  |  |  |

### NB : Je vous suggère d'ignorer cette étape pour l'instant

# Confirmez votre inscription, suivez le guide de vos paramètres de confidentialité et ajoutez une photo

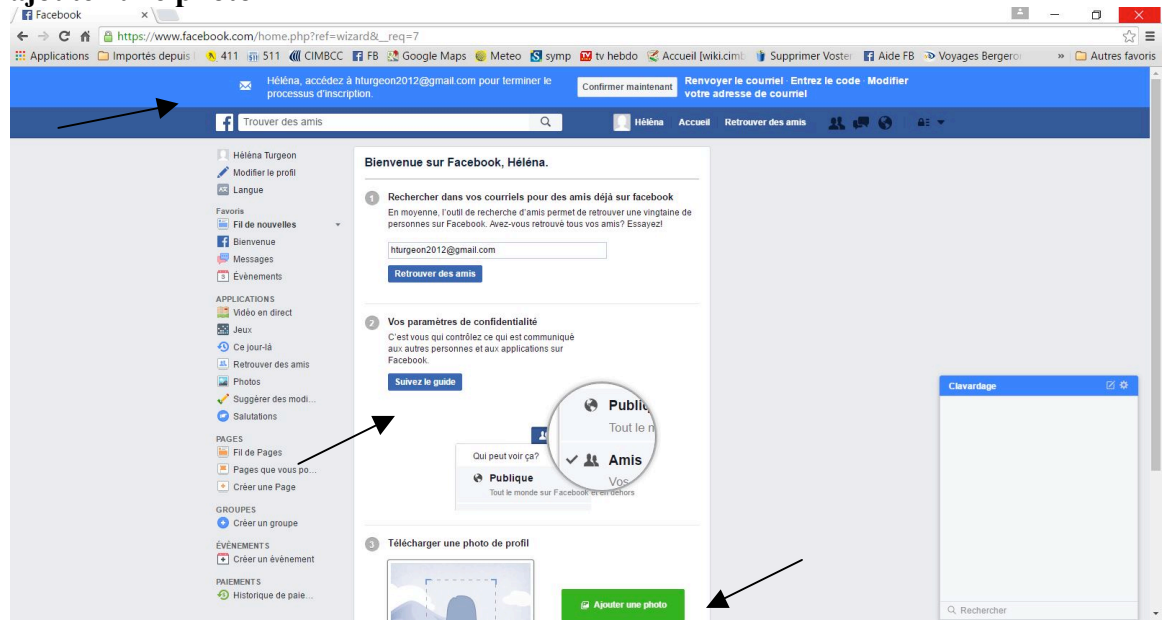

Vous avez maintenant un profil Facebook!

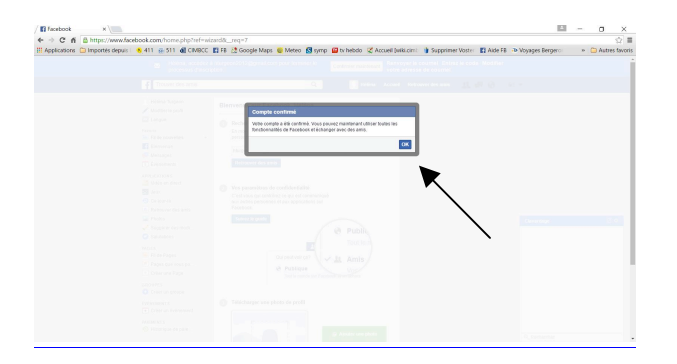

Fermez votre page Facebook en cliquant sur la pointe de flèche à droite en haut de la page et cliquez sur **Déconnexion** 

| Facebook ×                                                    |                                                                                                    |                          |                          |                                                                                                    |         | _ 0 <u>X</u>   |
|---------------------------------------------------------------|----------------------------------------------------------------------------------------------------|--------------------------|--------------------------|----------------------------------------------------------------------------------------------------|---------|----------------|
| ← → C 🖌 🔒 https://www.facebook.com/index.php?sty              | /pe=lo&lh=Ac_jPnCy-hE9-TTo                                                                                      |                          |                          |                                                                                                    |         | ର୍ 👷 🔳         |
| 🗀 Importés depuis 🛛 👏 411 🛛 511 🕷 CIMBCC 📓 COL 😭              | FB 🏆 Google Maps 🗋 gpb 🎯 Meteo 🗘 sante                                                                          | 🜒 TOU.TV 🛛 🖾 TVHebdo.com | Wiki CIMBCC   III Manuvi | ie 🚯 médecin famille                                                                                                    | PC Plus | Autres favoris |
| f Trouver des amis                                            | Q                                                                                                    | 🔲 Héléna Accueil         | Retrouver des amis       | 💭 🛞   Al 🗸                                                                                                    |         | <b>^</b>       |
|                                                               | PhotoVidéo Aquoi pensez-vous?  Aquoi pensez-vous?  Aquoi pensez-vous?  Aucune publication à  Comparison de amis | Amis  Publier            | Retrouver des amis       | Page<br>groupe<br>er des groupes<br>: publicités<br>es du fil de nouvelles<br>es du fil de nouvelles<br>es du fil de nouvelles<br>es du fil de nouvelles<br>es du<br>fil de nouvelles<br>se<br>tion |         | 2              |
| PAIEMENTS                                                     |                                                                                                    |                          | u J'aime la Page         |                                                                                                    |         |                |
| Historique de paie                                            |                                                                                                    |                          |                          |                                                                                                    |         |                |
| https://www.facebook.com/find-friends?fcref=empty_feed&ssid=: | 470758281                                                                                                    |                          |                          | Q Rechercher                                                                                                    | r       |                |